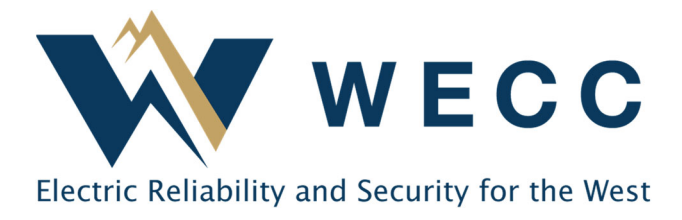

## **Multi-Factor Authentication (MFA)**

Western Electricity Coordinating Council (WECC) takes the protection of sensitive, confidential and Critical Energy Infrastructure Information (CEII) very seriously and will begin requiring all account holders with access to restricted information to use multi-factor authentication (MFA). The following instructions are intended to be a step-by-step guide to make changes to your MFA configuration.

## To make changes to your MFA configuration

- 1) Go to https://aka.ms/mfasetup.
- 2) Enter your email address in the following format: For example, if your email address used to access the WECC website is <u>jdoe@acme.com</u> then enter <u>jdoe@weccstakeholder.org</u> and then click the "Next" button.

| Sign in to your account × + |                                                                                                    |           |
|-----------------------------|----------------------------------------------------------------------------------------------------|-----------|
| · · · · ·                   | O 🛔 http://bgin.microsoftonline.com/common/cus.thl/put/hotpat/dest_id=r0000000_0000000000mdinet(.usi-http:/fi3Ah27H2Faccount.ectivedinetary unindovasaure.com/h2F&neponen_most_Parameters_theread | ê © li∧ ( |
|                             |                                                                                                    |           |
|                             |                                                                                                    |           |
|                             |                                                                                                    |           |
|                             |                                                                                                    |           |
|                             |                                                                                                    |           |
|                             |                                                                                                    |           |
|                             |                                                                                                    |           |
|                             |                                                                                                    |           |
|                             | Microsoft                                                                                                    |           |
|                             | Sing in                                                                                                    |           |
|                             | kanal interes of Store                                                                                                    |           |
|                             | Naccurf Orac ord                                                                                                    |           |
|                             | Carl access your account?                                                                                                    |           |
|                             | 0 Aust                                                                                                    |           |
|                             |                                                                                                    |           |
|                             |                                                                                                    |           |
|                             | 🖓 Sign-in options                                                                                                    |           |
|                             |                                                                                                    |           |
|                             |                                                                                                    |           |
|                             |                                                                                                    |           |
|                             |                                                                                                    |           |
|                             |                                                                                                    |           |
|                             |                                                                                                    |           |
|                             |                                                                                                    |           |
|                             |                                                                                                    |           |

NOTE: You will be redirected to a sign in page within the weccstakeholder.org domain. This domain is registered to and operated by WECC and plays a key role in providing authentication to the WECC website.

| Sign In | x +                                                                                                    | 😋 - ø x          |
|---------|----------------------------------------------------------------------------------------------------|------------------|
| ← → C G | O 🔒 https://dli.weccstakeholder.org/adlin/h/dient-request-id-5ab52649-8244-et-0-8b78-6087ee3251eb8wa-wsignin108wtreain=umN3aledeestionN3aMicrosoftCeline&uccs-LoginOptionN3D1926esturedirectN3d226esturequestN3dQC 🏠 | ė. ⊚ lin ed 4K ≡ |
|         | WECC<br>Sign in<br>polydeweccalacholder org<br>Paccord<br>Sign in                                                                                                    |                  |
|         |                                                                                                    | 0.000 M          |

- 3) Enter the password that you have used in the past to sign in to the WECC website and click "Sign in".
- 4) The following message will be displayed. Click "Yes"

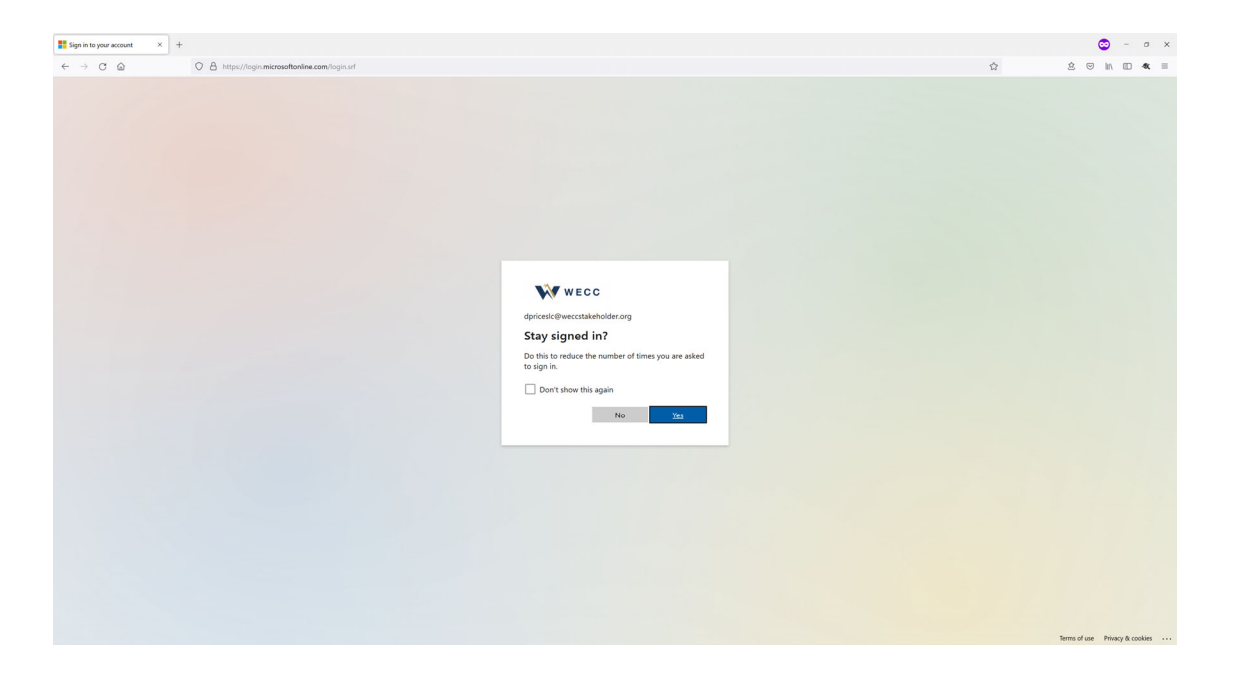

5) You will now be prompted to verify your identity using one of the methods you previously configured. Follow the on-screen instructions to complete verification.

![](_page_1_Picture_6.jpeg)

6) You will now end up on a Security info page at which point you can add, edit or delete current sign-in methods.

| I span relaced with the with the set of the set of the             |
|----------------------------------------------------------------------------------------------------|
| Image: Constraint of the second second se                  |
| W ECC My Sign-Ins   Write Security Info   Security Info Free zer to methods you use to Sign inity your account or rentry your parsaved.   Write Persent to methods you use to Sign inity your account or rentry your parsaved.   Write Persent to methods you use to Sign inity your account or rentry your parsaved.   Write Persent to methods you use to Sign inity your account or rentry your parsaved.   Write Persent to methods you account or rentry your parsaved.   Write Output your account or rentry your parsaved.   Write Output your account or rentry your parsaved.   Write Output your account or rentry your parsaved.   Write Output your account or rentry your parsaved.   Write Output your account or rentry your parsaved.   Write Output your account or rentry your parsaved.   Write Output your account or rentry your parsaved.   Write Output your account or rentry your account or rentry yo                                                                                                    |
| Anno Security info   surply read The set the methods you use to sign into your parsisonst.   spread/info Function into a finance into a finance into a fi                                                                                                    |
| Memory Security info   usrly info There are the mechanicy your use to sign into your consort or rend your pompanded.   granuations The are the mechanicy into the sign into your consort or rend your pompanded.   Vector are the mechanicy into the sign into your consort or rend your pompanded.   Vector are the mechanicy into the sign into your consort or rend your pompanded.   Vector are the mechanicy into the sign into your consort or rend your pompanded.   Vector are the sign into the sign into the s                                                                                                    |
| Perform The processing of processing of procesing of processing of procesing of processing of processing of proc                               |
| Partial Sign- in anticle. Plane - lost - 1   spacetains   if - Add Sign- in method. Plane - lost - 1   icon   icon                                                                                                    |
| ye nations + Add agricin method   WMR - Mark   Varge - Mark   y featuring unations - Mark   Total device? Ingo not everywhere                                                                                                    |
| MARY Constrained and a constrained and a constra |
| vage inverty sustains Data<br>total data? Sign out everywhere                                                                                                    |
| Lost device? Sign out everywhere                                                                                                    |
| Lost device? Sign out everywhere                                                                                                    |
|                                                                                                    |

- 7) When finished making changes, click on the "My account" icon in the upper right-hand corner of the page and click "Sign out".
- 8) You may now sign in to the WECC website and verify your identity using your new methods.

![](_page_2_Picture_5.jpeg)